## Apple Wallet

Here's how you can link your local credit card (Visa, MasterCard, and American Express) to Apple Pay.

## 1. Open Wallet

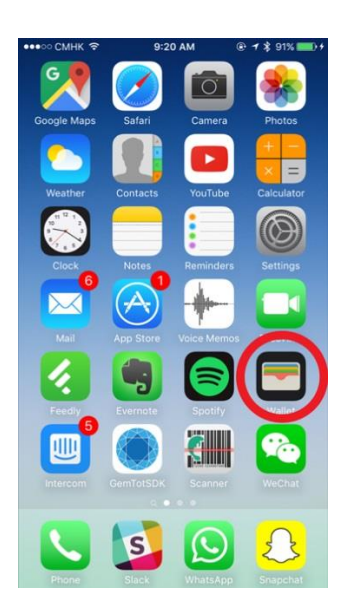

2. Tap on 'Add Credit or Debit Card'.

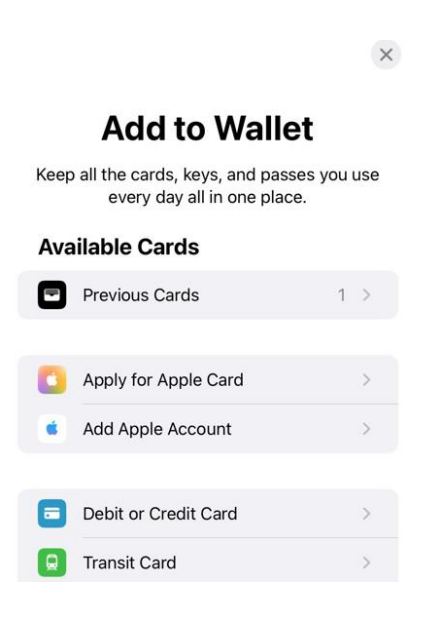

3. Tap on 'Next' in the top right of the screen.

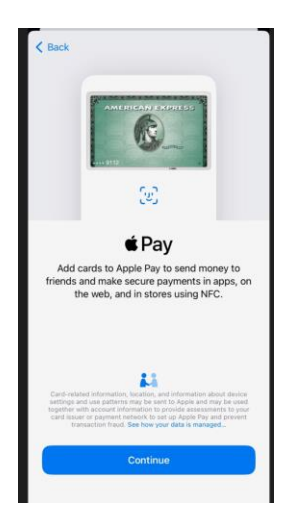

4. Position your credit card in the frame or manually enter in your credit card details.

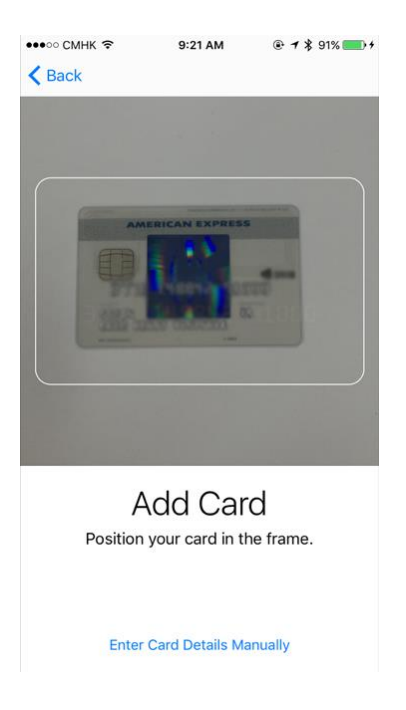

5. Verify your name and card number. Enter your credit card's expiration date & security code.

| < Back      |                        | Next              |      |
|-------------|------------------------|-------------------|------|
| Ca          | ard Details            | _                 |      |
| Verify      | your card information. | _                 |      |
| Name        |                        |                   |      |
| Card Number |                        |                   |      |
|             |                        | _                 |      |
|             |                        | _                 |      |
|             |                        | _                 |      |
|             |                        | _                 |      |
|             |                        | •                 |      |
| < Back      |                        |                   | Next |
|             | Card De                | etails            |      |
| Verify a    | nd complete you        | r card informatio | on.  |
| Expiratio   | on Date                |                   |      |
| Security    | Code                   |                   |      |
|             |                        |                   |      |
|             |                        |                   |      |
|             |                        |                   |      |

6. Agree to the Terms and Conditions.

 Demonstration

Adding Card \*\* Adding to Wallet...
Name
Card Number
Expiration Date
Security Code

8. PLEASE contact the credit union at 800.922.4403 option 5 to finish your enrollment.

9. Your credit card is now activated and ready for use!

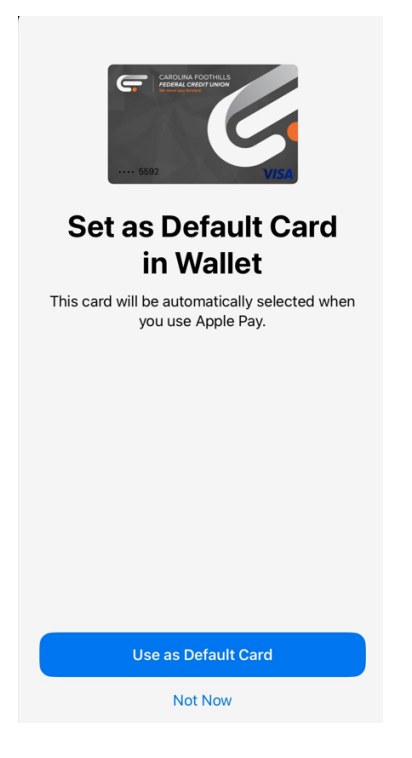

9. Your Wallet – where all your credit cards & digital coupons, loyalty cards, event tickets, boarding passes, and more are stored.